# **DISDROMETER RD-80**

# **User Guide for DISDRODATA 2.0**

Data Acquisition on Personal Computer for Disdrometer RD-80

for Microsoft WINDOWS 2000, XP, Vista

March 18, 2009

DISTROMET LTD www.distromet.com

# Table of Contents

| 1. IN                                                                                                    |                                                                                                    | 3                                                                                                    |
|----------------------------------------------------------------------------------------------------|----------------------------------------------------------------------------------------------------|----------------------------------------------------------------------------------------------------|
| 1.1                                                                                                    | System requirements                                                                                                    | 3                                                                                                    |
| 1.2                                                                                                    | Installation of DISDRODATA from downloaded files                                                                                                    |                                                                                                    |
| 1.3                                                                                                    | Installation of DISDRODATA from CD.                                                                                                    | 3                                                                                                    |
| 1.4                                                                                                    | How to connect your RD-80                                                                                                    | 3                                                                                                    |
| 1.5                                                                                                    | Considerations about data integrity                                                                                                    | 4                                                                                                    |
| 1.6                                                                                                    | Time synchronisation                                                                                                    | 4                                                                                                    |
| 1.7                                                                                                    | Limited warranty                                                                                                    | 4                                                                                                    |
| 1.8                                                                                                    | Limitation of liability                                                                                                    | 4                                                                                                    |
| 1.9                                                                                                    | Feedback / support                                                                                                    | 4                                                                                                    |
|                                                                                                    |                                                                                                    |                                                                                                    |
| 2. T                                                                                                    | HE DATA LOGGING PROGRAM                                                                                                    | 5                                                                                                    |
| 2.1                                                                                                    | Purpose and main functions                                                                                                    | 5                                                                                                    |
| 2.2                                                                                                    | Drop size classes                                                                                                    | 5                                                                                                    |
| 2.3                                                                                                    | How to use DATA LOGGING                                                                                                    | 5                                                                                                    |
| 2.3.1                                                                                                    | Settings - configure logging                                                                                                    | 6                                                                                                    |
| 2.3.2                                                                                                    | Settings – configure data transfer                                                                                                    | 7                                                                                                    |
| 2.3.3                                                                                                    | Settings – configure hardware                                                                                                    | 7                                                                                                    |
| 2.3.4                                                                                                    | Start logging                                                                                                    | 8                                                                                                    |
| 2.3.4.1                                                                                                    | Directory for RECORDED DATA                                                                                                    | 8                                                                                                    |
| 2.3.4.2                                                                                                    | File format for RECORDED DATA                                                                                                    | 9                                                                                                    |
| 2.3.5                                                                                                    | Main window for data logging                                                                                                    | 9                                                                                                    |
| 2.3.6                                                                                                    | Testing readiness of installation                                                                                                    | 10                                                                                                    |
| 2.3.7                                                                                                    | DATA LOGGING – Help                                                                                                    | 10                                                                                                    |
|                                                                                                    |                                                                                                    |                                                                                                    |
|                                                                                                    |                                                                                                    |                                                                                                    |
| 3. T                                                                                                    | HE DATA PROCESSING PROGRAM                                                                                                    | 11                                                                                                    |
| <b>3.</b> T<br>3.1                                                                                                    | HE DATA PROCESSING PROGRAM<br>Purpose and main functions                                                                                                    | 11                                                                                                    |
| 3. T<br>3.1<br>3.2                                                                                                    | HE DATA PROCESSING PROGRAM<br>Purpose and main functions<br>Calculate parameters and distributions                                                                                                    | 11<br>11                                                                                                    |
| 3. T<br>3.1<br>3.2<br>3.3                                                                                                    | HE DATA PROCESSING PROGRAM<br>Purpose and main functions<br>Calculate parameters and distributions<br>How to use DATA PROCESSING                                                                                                    | 11<br>11<br>11                                                                                                    |
| <ul> <li>3. T</li> <li>3.1</li> <li>3.2</li> <li>3.3</li> <li>3.3.1</li> </ul>                                                                                                    | HE DATA PROCESSING PROGRAM<br>Purpose and main functions<br>Calculate parameters and distributions<br>How to use DATA PROCESSING<br>Load and display data                                                                                                    | 11<br>11<br>11<br>12<br>12                                                                                                    |
| <ol> <li>T</li> <li>3.1</li> <li>3.2</li> <li>3.3</li> <li>3.3.1</li> <li>3.3.2</li> </ol>                                                                                                    | HE DATA PROCESSING PROGRAM<br>Purpose and main functions<br>Calculate parameters and distributions<br>How to use DATA PROCESSING<br>Load and display data<br>Results – table, graphs, distributions                                                                                                    | 11<br>11<br>11<br>12<br>12<br>14                                                                                                    |
| <b>3. T</b><br><b>3.1</b><br><b>3.2</b><br><b>3.3</b><br>3.3.1<br>3.3.2<br>3.3.3                                                                                                    | HE DATA PROCESSING PROGRAM<br>Purpose and main functions<br>Calculate parameters and distributions<br>How to use DATA PROCESSING<br>Load and display data<br>Results – table, graphs, distributions<br>Paths to data directories                                                                                                    | <b>11</b><br><b>11</b><br><b>12</b><br>12<br>14<br>16                                                                                                    |
| <b>3. T</b><br><b>3.1</b><br><b>3.2</b><br><b>3.3</b><br>3.3.1<br>3.3.2<br>3.3.3<br>3.3.3<br>3.3.4                                                                                                    | HE DATA PROCESSING PROGRAM<br>Purpose and main functions<br>Calculate parameters and distributions<br>How to use DATA PROCESSING<br>Load and display data<br>Results – table, graphs, distributions<br>Paths to data directories<br>Save results                                                                                                    | <b>11</b><br><b>11</b><br><b>12</b><br>12<br>12<br>14<br>16<br>17                                                                                                    |
| <b>3. T</b><br><b>3.1</b><br><b>3.2</b><br><b>3.3</b><br>3.3.1<br>3.3.2<br>3.3.3<br>3.3.4<br>3.3.4.1                                                                                                    | HE DATA PROCESSING PROGRAM<br>Purpose and main functions<br>Calculate parameters and distributions<br>How to use DATA PROCESSING<br>Load and display data<br>Results – table, graphs, distributions<br>Paths to data directories<br>Save results<br>Directory for results                                                                                                    | <b>11</b><br><b>11</b><br><b>12</b><br>12<br>12<br>14<br>16<br>17<br>18                                                                                                    |
| <b>3. T</b><br><b>3.1</b><br><b>3.2</b><br><b>3.3</b><br>3.3.1<br>3.3.2<br>3.3.3<br>3.3.4<br>3.3.4.1<br>3.3.4.2                                                                                                    | HE DATA PROCESSING PROGRAM<br>Purpose and main functions<br>Calculate parameters and distributions<br>How to use DATA PROCESSING<br>Load and display data<br>Results – table, graphs, distributions<br>Paths to data directories<br>Save results<br>Directory for results<br>File format of saved data                                                                                                    | <b>11</b><br><b>11</b><br><b>12</b><br>12<br>12<br>12<br>12<br>12<br>12<br>12<br>13<br>13                                                                                                    |
| <b>3. T</b><br><b>3.1</b><br><b>3.2</b><br><b>3.3</b><br>3.3.1<br>3.3.2<br>3.3.3<br>3.3.4<br>3.3.4.1<br>3.3.4.2<br>3.3.5                                                                                                    | HE DATA PROCESSING PROGRAM<br>Purpose and main functions<br>Calculate parameters and distributions<br>How to use DATA PROCESSING<br>Load and display data<br>Results – table, graphs, distributions.<br>Paths to data directories<br>Save results<br>Directory for results.<br>File format of saved data<br>Print screen                                                                                                    | <b>11</b><br><b>11</b><br><b>12</b><br>12<br>12<br>12<br>12<br>12<br>12<br>12<br>12<br>12<br>12<br>12<br>11<br>11<br>11<br>11<br>11<br>12<br>12<br>12<br>12<br>12<br>14<br>14<br>12<br>12<br>14<br>14<br>14<br>14<br>12<br>14<br>14<br>14<br>14<br>14<br>14<br>14<br>14<br>14<br>14<br>14<br>14<br>14<br>14<br>14<br>14<br>14<br>14<br>14<br>14<br>14<br>14<br>14<br>18<br>18<br>18<br>18<br>18<br>18<br> |
| <b>3. T</b><br><b>3.1</b><br><b>3.2</b><br><b>3.3</b><br>3.3.1<br>3.3.2<br>3.3.3<br>3.3.4<br>3.3.4.1<br>3.3.4.2<br>3.3.5<br>3.3.6                                                                                                    | HE DATA PROCESSING PROGRAM<br>Purpose and main functions<br>Calculate parameters and distributions<br>How to use DATA PROCESSING<br>Load and display data<br>Results – table, graphs, distributions<br>Paths to data directories<br>Save results<br>Directory for results<br>File format of saved data<br>Print screen<br>Load demo data                                                                                                    | <b>11</b><br><b>11</b><br><b>12</b><br>12<br>12<br>12<br>12<br>12<br>12<br>12<br>12<br>12<br>12<br>12<br>12<br>12<br>12<br>12<br>12<br>12<br>13<br>12<br>12<br>14<br>14<br>12<br>14<br>14<br>14<br>14<br>14<br>14<br>14<br>14<br>14<br>14<br>14<br>14<br>14<br>14<br>18<br>18<br>18<br>18<br>18<br>18<br>18<br>18<br>18<br>18<br>18<br>18<br>18<br>18<br>                                                 |
| <b>3. T</b><br><b>3.1</b><br><b>3.2</b><br><b>3.3</b><br>3.3.1<br>3.3.2<br>3.3.3<br>3.3.4<br>3.3.4.1<br>3.3.4.2<br>3.3.5<br>3.3.6<br>3.3.7                                                                                                    | HE DATA PROCESSING PROGRAM<br>Purpose and main functions<br>Calculate parameters and distributions<br>How to use DATA PROCESSING<br>Load and display data<br>Results – table, graphs, distributions<br>Paths to data directories<br>Save results<br>Directory for results<br>File format of saved data<br>Print screen<br>Load demo data<br>DATA PROCESSING – Help                                                                                                    | <b>11</b><br><b>11</b><br><b>12</b><br>12<br>14<br>16<br>16<br>18<br>18<br>18<br>18<br>18<br>19                                                                                                    |
| <b>3. T</b><br><b>3.1</b><br><b>3.2</b><br><b>3.3</b><br>3.3.1<br>3.3.2<br>3.3.3<br>3.3.4<br>3.3.4.1<br>3.3.4.2<br>3.3.5<br>3.3.6<br>3.3.7                                                                                                    | HE DATA PROCESSING PROGRAM<br>Purpose and main functions<br>Calculate parameters and distributions<br>How to use DATA PROCESSING<br>Load and display data<br>Results – table, graphs, distributions<br>Paths to data directories<br>Save results<br>Directory for results<br>File format of saved data<br>Print screen<br>Load demo data<br>DATA PROCESSING – Help                                                                                                    | <b>11</b><br><b>11</b><br><b>12</b><br>12<br>12<br>12<br>14<br>16<br>18<br>18<br>18<br>18<br>18<br>19                                                                                                    |
| <b>3. T</b><br><b>3.1</b><br><b>3.2</b><br><b>3.3</b><br>3.3.1<br>3.3.2<br>3.3.3<br>3.3.4<br>3.3.4.1<br>3.3.4.2<br>3.3.5<br>3.3.6<br>3.3.7<br><b>4. A</b>                                                                                                    | HE DATA PROCESSING PROGRAM<br>Purpose and main functions<br>Calculate parameters and distributions<br>How to use DATA PROCESSING<br>Load and display data<br>Results – table, graphs, distributions<br>Paths to data directories<br>Save results<br>Directory for results<br>File format of saved data<br>Print screen<br>Load demo data<br>DATA PROCESSING – Help<br>PPENDIX                                                                                                    | <b>11</b><br><b>11</b><br><b>12</b><br><b>12</b><br><b>12</b><br><b>12</b><br><b>14</b><br><b>18</b><br><b>18</b><br><b>18</b><br><b>18</b><br><b>18</b><br><b>19</b>                                                                                                    |
| <ol> <li>T</li> <li>3.1</li> <li>3.2</li> <li>3.3</li> <li>3.3.1</li> <li>3.3.2</li> <li>3.3.3</li> <li>3.3.4</li> <li>3.3.4.1</li> <li>3.3.4.2</li> <li>3.3.5</li> <li>3.3.6</li> <li>3.3.7</li> <li>A. A</li> <li>4. A</li> </ol>                                                                                                 | HE DATA PROCESSING PROGRAM<br>Purpose and main functions<br>Calculate parameters and distributions<br>How to use DATA PROCESSING<br>Load and display data<br>Results – table, graphs, distributions<br>Paths to data directories<br>Save results<br>Directory for results<br>File format of saved data<br>Print screen<br>Load demo data<br>DATA PROCESSING – Help<br>PPENDIX<br>Disdrodata - program structure overview                                                                                                    | 11<br>11<br>12<br>12<br>12<br>12<br>12<br>12<br>12<br>12<br>12<br>12<br>12<br>12<br>12<br>12<br>12<br>12<br>12<br>12<br>12<br>12<br>12<br>12<br>12<br>12<br>12<br>12<br>12<br>12<br>12<br>12<br>12<br>12<br>12<br>12<br>12<br>12<br>12<br>12<br>12<br>12<br>12<br>12<br>12<br>13<br>18<br>18<br>18<br>                                                                                                    |
| <ol> <li>T</li> <li>3.1</li> <li>3.2</li> <li>3.3</li> <li>3.3.1</li> <li>3.3.2</li> <li>3.3.3</li> <li>3.3.4</li> <li>3.3.4.1</li> <li>3.3.4.2</li> <li>3.3.5</li> <li>3.3.6</li> <li>3.3.7</li> <li>A. A</li> <li>4.1</li> <li>4.2</li> </ol>                                                                                     | HE DATA PROCESSING PROGRAM         Purpose and main functions         Calculate parameters and distributions         How to use DATA PROCESSING         Load and display data         Results – table, graphs, distributions         Paths to data directories         Save results         Directory for results         File format of saved data         Print screen         Load demo data         DATA PROCESSING – Help                                                                                                    | 11<br>11<br>12<br>12<br>12<br>12<br>12<br>12<br>12<br>12<br>12<br>12<br>12<br>12<br>12<br>12<br>12<br>12<br>12<br>12<br>12<br>12<br>12<br>12<br>12<br>12<br>12<br>12<br>12<br>12<br>12<br>12<br>12<br>12<br>12<br>12<br>12<br>12<br>12<br>12<br>12<br>12<br>12<br>12<br>12<br>12<br>12<br>12<br>                                                                                                    |
| <ol> <li>T</li> <li>3.1</li> <li>3.2</li> <li>3.3</li> <li>3.3.1</li> <li>3.3.2</li> <li>3.3.3</li> <li>3.3.4</li> <li>3.3.4.1</li> <li>3.3.4.2</li> <li>3.3.5</li> <li>3.3.6</li> <li>3.3.7</li> <li>A. A</li> <li>4.1</li> <li>4.2</li> <li>4.3</li> </ol>                                                                        | HE DATA PROCESSING PROGRAM         Purpose and main functions         Calculate parameters and distributions         How to use DATA PROCESSING         Load and display data.         Results – table, graphs, distributions         Paths to data directories         Save results         Directory for results         File format of saved data         Print screen         Load demo data         DATA PROCESSING – Help                                                                                                    | 11<br>11<br>12<br>12<br>12<br>12<br>12<br>12<br>12<br>12<br>12<br>12<br>12<br>12<br>12<br>12<br>12<br>12<br>12<br>12<br>12<br>12<br>12<br>12<br>12<br>12<br>12<br>12<br>12<br>12<br>12<br>12<br>12<br>12<br>12<br>12<br>12<br>12<br>12<br>12<br>12<br>12<br>12<br>12<br>12<br>12<br>12<br>12<br>                                                                                                    |
| <ol> <li>T</li> <li>3.1</li> <li>3.2</li> <li>3.3</li> <li>3.3.1</li> <li>3.2</li> <li>3.3.3</li> <li>3.3.4</li> <li>3.3.4.1</li> <li>3.3.4.2</li> <li>3.3.5</li> <li>3.3.6</li> <li>3.3.7</li> <li>A. A</li> <li>4.1</li> <li>4.2</li> <li>4.3</li> <li>4.4</li> </ol>                                                             | HE DATA PROCESSING PROGRAM         Purpose and main functions         Calculate parameters and distributions         How to use DATA PROCESSING         Load and display data         Results – table, graphs, distributions         Paths to data directories         Save results         Directory for results         File format of saved data         Print screen         Load demo data         DATA PROCESSING – Help                                                                                                    | 11<br>11<br>12<br>12<br>12<br>12<br>12<br>12<br>12<br>12<br>12<br>12<br>12<br>12<br>12<br>12<br>12<br>12<br>12<br>12<br>12<br>12<br>12<br>12<br>12<br>12<br>12<br>12<br>12<br>12<br>12<br>12<br>12<br>12<br>12<br>12<br>12<br>12<br>12<br>12<br>12<br>12<br>12<br>14<br>18<br>18<br>                                                                                                    |
| <ol> <li>T</li> <li>3.1</li> <li>3.2</li> <li>3.3</li> <li>3.3.1</li> <li>3.3.2</li> <li>3.3.3</li> <li>3.3.4</li> <li>3.3.4.1</li> <li>3.3.4.2</li> <li>3.3.4.2</li> <li>3.3.4.1</li> <li>3.3.4.2</li> <li>3.3.6</li> <li>3.3.7</li> <li>4. A</li> <li>4.4</li> <li>4.4.1</li> </ol>                                               | HE DATA PROCESSING PROGRAM         Purpose and main functions         Calculate parameters and distributions         How to use DATA PROCESSING         Load and display data         Results – table, graphs, distributions         Paths to data directories         Save results         Directory for results         File format of saved data         Print screen         Load demo data         DATA PROCESSING – Help                                                                                                    | 11<br>11<br>12<br>12<br>12<br>12<br>12<br>12<br>12<br>12<br>12<br>12<br>12<br>12<br>12<br>12<br>12<br>12<br>12<br>12<br>12<br>12<br>12<br>12<br>12<br>12<br>12<br>12<br>12<br>12<br>12<br>12<br>12<br>12<br>12<br>12<br>12<br>12<br>12<br>12<br>12<br>12<br>12<br>12<br>12<br>                                                                                                    |
| <ol> <li>T</li> <li>3.1</li> <li>3.2</li> <li>3.3</li> <li>3.3.1</li> <li>3.3.2</li> <li>3.3.3</li> <li>3.3.4</li> <li>3.3.4</li> <li>3.3.4.1</li> <li>3.3.4.2</li> <li>3.3.5</li> <li>3.3.6</li> <li>3.3.7</li> <li>A. A</li> <li>4.1</li> <li>4.2</li> <li>4.3</li> <li>4.4</li> <li>4.4.1</li> <li>4.4.2</li> </ol>              | HE DATA PROCESSING PROGRAM         Purpose and main functions         Calculate parameters and distributions         How to use DATA PROCESSING         Load and display data         Results – table, graphs, distributions         Paths to data directories         Save results         Directory for results         File format of saved data         Print screen         Load demo data         DATA PROCESSING – Help         PPENDIX         Disdrodata - program structure overview         Drop size classes         Parameters and formulas         File format for recorded data (data logging)         File name         File size                                                 | 11<br>11<br>12<br>12<br>12<br>12<br>12<br>12<br>12<br>12<br>12<br>12<br>12<br>12<br>12<br>12<br>12<br>12<br>12<br>12<br>12<br>12<br>12<br>12<br>12<br>12<br>12<br>12<br>12<br>12<br>12<br>12<br>12<br>12<br>12<br>12<br>12<br>12<br>12<br>12<br>12<br>12<br>12<br>12<br>12<br>                                                                                                    |
| 3. T<br>3.1<br>3.2<br>3.3<br>3.3.1<br>3.3.2<br>3.3.3<br>3.3.4<br>3.3.4.1<br>3.3.4.2<br>3.3.5<br>3.3.6<br>3.3.7<br>4. A<br>4.1<br>4.2<br>4.3<br>4.4.1<br>4.4.2<br>4.5                                                                                                    | HE DATA PROCESSING PROGRAM         Purpose and main functions         Calculate parameters and distributions         How to use DATA PROCESSING         Load and display data         Results – table, graphs, distributions         Paths to data directories         Save results         Directory for results         File format of saved data         Print screen         Load demo data         DATA PROCESSING – Help    PPENDIX          Disdrodata - program structure overview         Drop size classes         Parameters and formulas         File format for recorded data (data logging)         File name         File size    File format for saving results (data processing) | 11<br>11<br>12<br>12<br>12<br>12<br>12<br>12<br>12<br>12<br>12<br>12<br>12<br>12<br>12<br>12<br>12<br>12<br>12<br>12<br>12<br>12<br>12<br>12<br>12<br>12<br>12<br>12<br>12<br>12<br>12<br>12<br>12<br>12<br>12<br>12<br>12<br>12<br>12<br>12<br>12<br>12<br>12<br>12<br>12<br>12<br>12<br>                                                                                                    |
| <ol> <li>T</li> <li>3.1</li> <li>3.2</li> <li>3.3</li> <li>3.3.1</li> <li>3.3.2</li> <li>3.3.3</li> <li>3.3.4</li> <li>3.3.4.1</li> <li>3.3.4.2</li> <li>3.3.5</li> <li>3.3.6</li> <li>3.3.7</li> <li>A. A</li> <li>4.1</li> <li>4.2</li> <li>4.3</li> <li>4.4</li> <li>4.4.1</li> <li>4.4.2</li> <li>4.5</li> <li>4.5.1</li> </ol> | HE DATA PROCESSING PROGRAM<br>Purpose and main functions<br>Calculate parameters and distributions<br>How to use DATA PROCESSING<br>Load and display data<br>Results – table, graphs, distributions<br>Paths to data directories<br>Save results<br>Directory for results<br>File format of saved data<br>Print screen<br>Load demo data<br>DATA PROCESSING – Help<br>PPENDIX<br>Disdrodata - program structure overview<br>Drop size classes<br>Parameters and formulas<br>File format for recorded data (data logging)<br>File name<br>File format for saving results (data processing)<br>File name                                                                                            | 11<br>11<br>12<br>12<br>12<br>12<br>12<br>12<br>12<br>12<br>12<br>12<br>12<br>12<br>12<br>12<br>13<br>18<br>18<br>18<br>18<br>19<br>20<br>21<br>21<br>20<br>21<br>21<br>20<br>21<br>21<br>21<br>                                                                                                    |

# 1. INTRODUCTION

The DISDRODATA software consists of two program modules available after installation:

- DATA LOGGING (see Chapt. 2) enabling users of RD-80 or RD-69 disdrometers to record drop size measurements with a personal computer. Following, RD-80 stands for both RD-80 and the earlier RD-69 connected to ADA-90.
- DATA PROCESSING (see Chapt. 3) displays recorded data and helps to locate and extract relevant rain data for further analysis. Parameters and distributions are calculated for a selectable time interval. All results can be saved on files and displayed.

Both modules can be run in a Demo Mode with simulated drop data and without having a RD-80 hardware connected to the PC.

# 1.1 System requirements

Desktop or Notebook with:

- Windows 2000, XP, or Vista, no high performance system required
- Free space on disc: min 200 MB
- Display settings: 1024 x 768 pixels or better
- Serial Port (RS-232) or USB-to-RS232 converter (e.g. ATEN UC-232A)
- UPS, recommended
- MS EXCEL Spreadsheet, may be useful to examine data

# 1.2 Installation of DISDRODATA from downloaded files

In the Internet a more current version of Disdrodata may be available for download. Go to <u>http://www.distromet.com</u> and follow the instructions.

The DISDRODATA program executes based on the *NI LabVIEW Run-Time Engine 8.2.1* (by National Instruments Corporation) which is installed automatically after installing DISDRODATA.

#### 1.3 Installation of DISDRODATA from CD

- 1. Insert CD into CD drive
- 2. Follow instructions on screen
- 3. alternatively: Double-click the following file to startup installation: [CD drive]\Installer\Setup.exe

# 1.4 How to connect your RD-80

Connect the components according to the following figure:

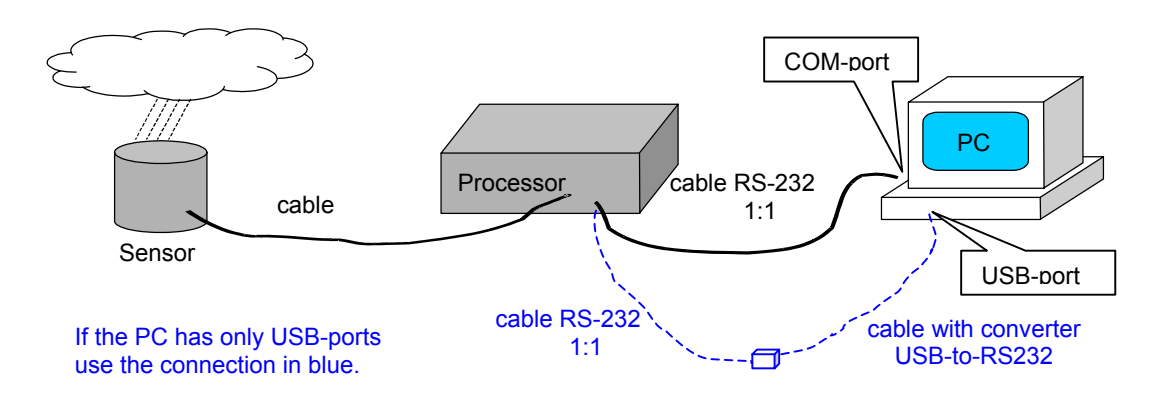

# **1.5 Considerations about data integrity**

Use DISDRODATA on a PC reserved for data acquisition. Using other software on the same PC during measurements (e.g. for printing or analysing data) is not recommended. The reliability of the data acquisition may be reduced by absorbtion of system resources by other activities or by affecting the stability of the system.

The program acquires rain drop data continuously and writes new data at the end of each sampling interval (e.g.: every minute) to the output file. In addition (optional) a second data file can be produced with redundant data. This helps prevent data loss in case of power failure or permits to transfer data to another computer automatically. See 2.3.2.

Some PCs can be enabled to restart after power failure without user interaction. In this case, the program can be configured to automatically continue with data acquisition. See menu "Settings – configure logging".

We recommend to use an uninterruptible power supply (UPS) to enhance availability.

Screensavers, power saving or sleeping modes can interrupt proper data acquisition as well. Make sure they don't become active during measurement.

#### **1.6 Time synchronisation**

After you leave your computer on for an extended amount of time, the task bar clock may lose several seconds per day.

It is recommended to activate a daily time synchronisation with an internet time server.

# 1.7 Limited warranty

DISTROMET LTD warrants that the software product will perform substantially in accordance with the accompanying written materials for a period of 6 months from the date of receipt.

# 1.8 Limitation of liability

In no event shall DISTROMET LTD or its suppliers be liable for any special, incidental, indirect, or consequential damages whatsoever (including, without limitation, damages for loss of profits, interruptions in business or research, loss of information, or any other pecuniary loss) arising out of the use of or inability to use the software product or the provision of or failure to provide support services.

#### 1.9 Feedback / support

Feedback is always welcome in order to enable us to improve these products according to your needs. Thank you.

Support is available by e-mail: info@distromet.com.

# 2. The DATA LOGGING Program

# 2.1 Purpose and main functions

- Start and control of data logging process
- Select time interval for sampling
- Display drop data, number of drops in each class of diameter
- Display overview: Rain Intensity registered within the last 48 hours
- Create output file with rain drop data. (Recorded Data)
- Demo mode with simulated drops. Working without RD-80 equipment connected.

#### 2.2 Drop size classes

According to it's principle of operation the Disdrometer RD-80 measures the size distribution of rain drops falling on the sensitive surface of the sensor. From this it is easy to calculate the actual drop size distribution in a volume of air.

The range of drop diameters that can be measured spans from 0.3 mm to 5 mm. Drops smaller than 0.3 mm cannot be measured due to practical limits of the measuring principle and are usually of minor importance in applications for which the instrument is intended. Drops larger than 5 mm are very rare because of drop break-up due to the instability of large drops.

The Disdrometer RD-80 distinguishes 127 classes of drop diameter.

To reduce the amount of data and to get statistically meaningfull samples, the 127 drop size channels are combined into 20 drop size classes distributed more or less exponentially over the available range of drop diameters. This transformation into 20 classes is performed by the DATA LOGGING program.

#### See Appendix 4.2.

# 2.3 How to use DATA LOGGING

Start DISDRODATA by using the provided link during installation or by running DISDRODATA.exe

Select DATA LOGGING using the first pull down menu. The following window must be present.

| Disdrodata          | 1      |       |       |    |    |    |    |    |     |     |     |     |      |     |     |     |     |     |     |     |           |          |   |
|---------------------|--------|-------|-------|----|----|----|----|----|-----|-----|-----|-----|------|-----|-----|-----|-----|-----|-----|-----|-----------|----------|---|
| DATA LOGGING        | Set    | tings | Help  |    |    |    |    |    |     |     |     |     |      |     |     |     |     |     |     |     |           |          |   |
|                     |        |       |       |    |    |    |    | 1  | DIS | TF  |     | NET | r L1 |     |     |     |     |     |     |     |           |          |   |
| Time: 200<br>Start: | 8-01-2 | 0 18: | 13:58 |    |    |    | _  |    |     | 0   | rop | 0   |      |     |     |     |     |     |     | C   | Stop lo   | gging    |   |
|                     | n1     | n2    | n3    | n4 | n5 | n6 | n7 | n8 | n9  | n10 | n11 | n12 | n13  | n14 | n15 | n16 | n17 | n18 | n19 | n20 | RI [mm/h] | RAT [mm] | 1 |
|                     |        |       |       |    |    |    |    |    |     |     |     |     |      |     |     |     |     |     |     |     |           |          | - |
|                     |        |       |       |    |    |    |    |    |     |     |     |     |      |     |     |     |     |     |     |     |           |          |   |
|                     |        |       |       |    |    |    |    |    |     |     |     |     |      |     |     |     |     |     |     |     |           |          | - |
|                     |        |       |       |    |    |    |    |    |     |     |     |     |      |     |     |     |     |     |     |     |           |          |   |

Before starting the logging process, select appropriate values in the pulldown menu "Settings" in order to configure data logging, data transfer and hardware.

| 📄 Disdrodata        | J  |        |         |        |        |    |    |    |
|---------------------|----|--------|---------|--------|--------|----|----|----|
| DATA LOGGING        | Se | ttings | Hel     | p      |        |    |    |    |
|                     |    | Config | ure log | ging.  |        |    |    |    |
|                     |    | Config | ure da  | ta tra | nsfer. |    |    |    |
| Time: 200<br>Start: | 18 | Config | ure ha  | rdwar  | e      |    |    |    |
|                     | n1 | n2     | n3      | n4     | n5     | n6 | n7 | n8 |
|                     |    |        |         |        |        |    |    |    |

#### 2.3.1 Settings - configure logging

| Configure logging                                                                                      |                                                                                                    |
|----------------------------------------------------------------------------------------------------|----------------------------------------------------------------------------------------------------|
| Rounding of start time <ul> <li>on 10 seconds</li> <li>on full minute</li> <li>on full hour</li> </ul> | Automatic program start Starts logging directly after starting Disdrodata. Drop data can be acquired after booting the PC system without user interaction: Check above box and copy a Shortcut to this program into the "Startup" (or "Autostart") folder of your Windows installation. |
| Sampling interval for raindrop d                                                                       | lata (T1)<br>In "Demo mode" it is set to 30 s.                                                                                                    |
| Period for recording data file (R<br>24.0 📚 [h]                                                        | RP1)<br>When the selected recording periode has elapsed,<br>a new raw data file is generated automatically.                                                                                                    |
|                                                                                                    | OK Cancel                                                                                                    |

#### select sampling interval

If the sampling interval T1 is set to 60 seconds, all drops within 60s will be accumulated in the corresponding drop size class. At the end of each interval, a time stamp and drop data are written in the recording data file. A time stamp marks always the beginning of an interval.

#### Select recording period

Once the recording period RP1 for the data file has elapsed a new file is generated automatically. Data logging is continuing and there is no loss of data. The file name shows the date and time of creation of the new file.

e.g.

RP1 = 24 h creates data files of one day length (recommended standard) RP1 = 6 h creates shorter files. Files without rain can be eliminated easily RP1 = 999 h maximum

#### 2.3.2 Settings - configure data transfer

This option generates a second output file with redundant data on a selectable location. This location or directory could also be on a server collecting the data of the Disdrometer. Data files ready for transfer are marked with an extension **.rtf** and can be read periodically (and deleted afterwards) by a customer's program. Create a directory in your file structure to receive these redundant data files.

| 🛗 Configure data transfer 🛛 🛛 🕅                                                                                                    |
|----------------------------------------------------------------------------------------------------|
| <ul> <li>✓ Generate transfer files</li> <li>Select directory for transfer files</li> <li>D:\Transfer data</li> </ul>                                                                                                    |
| 24 Rows per transfer file<br>When active, rain data is generated at the above location. As soon as the file is<br>closed, the transfer file will get the new extension *.TRF.<br>This TRF-file can then be read and deleted without disturbing the data logging. |
| Defaults OK Cancel                                                                                                    |

#### 2.3.3 Settings - configure hardware

Set the device: RD-80 or ADA-90 for older models (RD-69 combined with ADA-90)
 Select a free COM port for your RS-232 data transfer from the Distrometer.

| Configure hardware                                     |                                                    |    |
|--------------------------------------------------------|----------------------------------------------------|----|
| Device<br><ul> <li>RD-80</li> <li>ADA-90</li> </ul> OK | Cable connection       1     COM Port       Cancel |    |
| <u> </u> [                                             | RD-80                                              | PC |
| Sensor                                                 | Processor                                          |    |
| <u> </u>                                               | RD-69 ADA-90                                       | PC |

# 2.3.4 Start logging

Use the pull down menu DATA LOGGING, select start logging...

| 🔁 DATA LOO                                         | GGING: Start                                     |                            |                                                                                                    |                               |            | $\mathbf{X}$ |
|----------------------------------------------------|--------------------------------------------------|----------------------------|----------------------------------------------------------------------------------------------------|-------------------------------|------------|--------------|
| Start time <ul> <li>Now</li> <li>Later:</li> </ul> | 15:07:00<br>2008-09-16<br>15:07:00<br>2008-09-16 | [hh:mm:ss]<br>[yyyy-mm-dd] | Configuration / Setting<br>Device:<br>COM Port:<br>Sampling interval for<br>raindrop data (T1):<br>Period for recording<br>data file (RP1): | s<br>RD-80<br>1<br>60<br>24.0 | [s]<br>[h] |              |
| Directory for r                                    | ecording data file                               |                            |                                                                                                    |                               |            |              |
| C:\Document:                                       | s and Settings\Use                               | r\My Documents\D           | ISDROMETER DATA\RECO                                                                                                    | RDED DA                       | ТА         |              |
|                                                    |                                                  | START                      | Cancel                                                                                                    |                               |            |              |

- Select Start time: either immediately or later at a specified time and
- select the directory for the recorded data file. See remarks below
- Press START. The main window will appear and data logging starts.

# 2.3.4.1 Directory for RECORDED DATA

By default the directory RECORDED DATA is selected. Therefore all data files created during the data logging process will be registered in RECORDED DATA.

Remark on data handling:

In order to facilitate the handling and organisation of collected data and calculated results the following structure of directories is recommended. Therefore such directories have been created automatically during program installation and first start:

| 🔄 C:\Documents and Setti                          | ngs₩          |
|---------------------------------------------------|---------------|
| <u>File E</u> dit <u>V</u> iew F <u>a</u> vorites | <u>T</u> ools |
| 🕞 Back 🝷 🕥 🕤 🏂                                    | <i>,</i>      |
| Address 🛅 C:\Documents and S                      | ietting:      |
| Folders                                           |               |
| Desktop Horizontal Experiments                    |               |
| 🖃 🚞 DISDROMETER DATA                              |               |
| 🚞 DEMO DATA                                       |               |
| 🚞 RECORDED DATA                                   |               |
| 🚞 RESULTS                                         |               |

DISDROMETER DATA and subdirectories are created in your personnel file section on drive C. If necessary, they can also be located elsewhere e.g. if you have a data section on drive D or if you want data to be accessed by all users.

|  | 2.3.5 | Main | window | for | data | logging |
|--|-------|------|--------|-----|------|---------|
|--|-------|------|--------|-----|------|---------|

|                                                             |                    |        |         |             |                             |                                     |         |                 | _             | _     |                   |                     | _           |           |                   |        |                       |            |        |                                 |                                                                                             |
|-------------------------------------------------------------|--------------------|--------|---------|-------------|-----------------------------|-------------------------------------|---------|-----------------|---------------|-------|-------------------|---------------------|-------------|-----------|-------------------|--------|-----------------------|------------|--------|---------------------------------|---------------------------------------------------------------------------------------------|
|                                                             |                    |        |         |             |                             |                                     |         |                 | כוכ           | TR    |                   | ETL                 | .то         |           |                   |        |                       |            |        |                                 |                                                                                             |
| Time: 2008<br>Start: 2008                                   | 3-01-20<br>3-01-20 | ) 18:5 | 7:14    |             |                             | 1                                   |         |                 |               | Dro   | op 🔾              | Demo                | : Simula    | ted dro   | ps                |        |                       |            | Stop   | o logg                          | ing                                                                                         |
|                                                             | nt                 | p2     | 03      | p4          | 05                          | p6                                  | 07      | 08              | -0            | n10   | ntt               | 12 11               | 3 014       | 015       | nie r             | 17 0   | 18 019                | n20        | PIform | ыіс                             | AT [mm]                                                                                     |
| 18:52:00                                                    | 3                  | 5      | 4       | 3           | 1                           | no                                  | 117     | no              | 112           | mo    |                   | 112 111             | 5 114       | mo        |                   | 117 11 | 10 1119               | 1120       | 0.0    | 16                              | 0.000                                                                                       |
| 18:53:00                                                    | 4                  | 6      | 5       | 3           | 2                           | 2                                   | 1       |                 |               |       |                   |                     |             |           |                   |        |                       | 3          | 0.0    | 39                              | 0.001                                                                                       |
| 18:54:00                                                    | 6                  | 8      | 7       | 5           | 2                           | 1                                   |         |                 |               |       |                   |                     |             |           |                   |        |                       | 3          | 0.0    | 33                              | 0.001                                                                                       |
| 18:55:00                                                    | 8                  | 10     | 12      | 9           | 6                           | 3                                   | 1       |                 |               |       |                   |                     |             |           |                   |        |                       | - Č        | 0.0    | 77                              | 0.003                                                                                       |
| 18:56:00                                                    | 10                 | 12     | 9       | 10          | 4                           | 3                                   | 2       | 1               |               |       |                   |                     |             |           |                   |        |                       | ļ          | 0.0    | 95                              | 0.004                                                                                       |
|                                                             |                    |        |         |             |                             |                                     |         |                 |               |       |                   |                     |             |           |                   |        |                       | 3          |        |                                 |                                                                                             |
|                                                             |                    |        |         |             |                             |                                     |         |                 |               |       |                   |                     |             |           |                   |        |                       | 3          |        |                                 |                                                                                             |
|                                                             |                    |        |         |             |                             |                                     |         |                 |               |       |                   |                     |             |           |                   |        |                       |            |        |                                 |                                                                                             |
|                                                             |                    |        |         |             |                             |                                     |         |                 |               |       |                   |                     |             |           |                   |        |                       |            |        |                                 |                                                                                             |
|                                                             |                    |        |         |             |                             |                                     |         |                 |               |       |                   |                     |             |           |                   |        |                       |            |        |                                 |                                                                                             |
|                                                             |                    |        |         |             |                             |                                     |         |                 |               |       |                   |                     |             |           |                   |        |                       | 1          |        | _                               |                                                                                             |
|                                                             |                    |        |         |             |                             |                                     |         |                 |               |       |                   |                     |             |           |                   |        |                       | 30 - SA    |        | +                               |                                                                                             |
|                                                             |                    |        |         |             |                             |                                     |         |                 |               |       |                   |                     |             |           |                   |        |                       |            |        | -                               |                                                                                             |
|                                                             |                    |        |         |             |                             |                                     |         |                 |               |       |                   |                     |             |           |                   |        |                       |            |        |                                 |                                                                                             |
|                                                             |                    |        |         |             |                             |                                     |         |                 |               |       |                   |                     |             |           |                   |        |                       |            |        |                                 |                                                                                             |
|                                                             |                    |        |         |             |                             |                                     |         |                 |               |       |                   |                     |             |           |                   |        |                       |            |        |                                 |                                                                                             |
|                                                             |                    |        |         |             |                             |                                     |         |                 |               |       |                   |                     |             |           |                   |        |                       |            |        |                                 |                                                                                             |
|                                                             |                    |        |         |             |                             |                                     |         |                 |               |       |                   |                     |             |           |                   |        |                       |            |        |                                 |                                                                                             |
| Rain inte                                                   | nsity [i           | nm/h]  |         | .ast        | 6hou                        | Jrs                                 |         |                 |               |       |                   |                     |             |           |                   |        |                       |            |        |                                 |                                                                                             |
| Rain inte                                                   | nsity [i           | nm/h]  |         | .ast        | 6hou                        | Jrs                                 |         |                 |               |       |                   |                     |             |           |                   |        |                       |            |        |                                 |                                                                                             |
| Rain inte<br>200.00:                                        | nsity [i           | nm/h]  |         | .ast        | 6hou                        | Jrs                                 |         |                 |               |       |                   |                     |             |           |                   |        |                       |            |        |                                 |                                                                                             |
| Rain inte<br>200.00                                         | nsity [i           | nm/h]  |         | Last        | 6hou                        | Jrs                                 |         |                 |               |       |                   |                     |             |           |                   |        |                       |            |        |                                 |                                                                                             |
| Rain inte<br>200.00 -<br>1.000 -                            | nsity [i           | nm/h]  |         | Last        | 6hou                        | Jrs                                 |         |                 |               |       |                   |                     |             |           |                   |        |                       |            |        |                                 |                                                                                             |
| Rain inte<br>200.00<br>10.00<br>0.10                        | nsity [i           | nm/h]  |         | Last        | 6hou                        | Jrs :                               |         |                 |               |       |                   |                     |             |           |                   |        |                       |            |        |                                 |                                                                                             |
| Rain inte<br>200.00<br>10.00<br>0.10<br>0.10<br>18:0        | nsity [i           | nm/h]  |         | Last        | 6hou                        | Jrs                                 |         | 21:0            | <u></u>       |       |                   | 2:00:00             |             |           |                   |        |                       |            |        |                                 |                                                                                             |
| Rain inte<br>200.00<br>10.00<br>0.10<br>0.10<br>18:<br>2008 | nsity [/           | nm/h]  |         | Last        | 6hou                        | Jrs                                 |         | 21:00           | 0:00          |       | 220               | 2:00:00             | 0           | 23        | :00:00            | 0      | 00 200                | 00:00      | 1      | 00:52008-                       | 2:00                                                                                        |
| Rain inte<br>200.00<br>1.00<br>0.10<br>0.01<br>18:<br>2008  | nsity [i           | nm/h]  |         | Last<br>    | 6hou                        | Jrs<br><br>)<br>20                  |         | 21:00           | 0:00          |       | 220               | 2:00:00             | 0           | 23        | ;00:00<br>8-01-21 | 0      | 00 200                | 00:000     | 1 ;    | 00:52008-                       | -<br>-<br>-<br>-<br>-<br>-<br>-<br>-<br>-<br>-<br>-<br>-<br>-<br>-<br>-<br>-<br>-<br>-<br>- |
| Rain inte<br>200.00<br>1.00<br>0.10<br>0.01<br>18:<br>2008  | nsity [i           | mm/h]  |         | 2008        | 6hou                        | Jrs                                 |         | 21:00           | D:00<br>D1-20 |       | 220               | 2:00:00             | 0           | 23        | 00:00             | 0      | 00 200                | :00:00     | 1 ;    | 00:5<br>2008-                   |                                                                                             |
| Rain inte<br>200.00<br>10.00<br>0.10<br>0.01<br>18:<br>2008 | nsity [i           | mm/h]  | ients a | 20:<br>2008 | 6 hou<br>00:00:00<br>3-01-2 | ורא<br>)<br>גראין<br>גראין<br>גראין | ly Doct | 21:00<br>2008-0 | D:00<br>D1-20 | DROME | 2<br>20<br>ETER D | 2:00:000<br>08-01-2 | 0<br>CORDEL | 23<br>200 | 00:00<br>RD-080   | 0      | 00<br>200<br>35200.tx | 00:00<br>t | 1 ;    | 00:5<br>2008-<br>ree sp<br>> 11 | 2:00<br>01-21                                                                               |

After the START button has been pushed (according to 2.3.4) wait until the indicated start time has been reached and the data logging process starts. (green progress bar is active, showing the time interval).

If there is rain, the drop indicator (red light) will flash each time a drop hits the sensor. This window displays the drop counts for each size class within the last 17 sampling intervals.

In the lower part of the window rain intensity is represented as an overview of the last hours of measurement. (Maximum 48 hours for a time interval of 60 seconds).

# 2.3.6 Testing readiness of installation

- Connect all components (sensor, processor and PC) and switch on power.
- Start Disdrodata and start DATA LOGGING (2.3.3 and 2.3.4).
- Press button "Test" on RD-80 processor. Many drops for class 7 are now simulated and sent to the PC.
- If the sensor is properly connected to the processor, LED Nr. 4 will go on.
- If the processor is properly connected to the PC, the drop indicator in DISDRODATA will flash.
- Check in the table if many drops in class 7 are displayed after the next write cycle.

# 2.3.7 DATA LOGGING - Help

The pull down menu Help contains:

# - Program structure overview

- User guide with chapters related to DATA LOGGING. See chapters 2.1 to 2.3.6
- About with indication of the actual program version

# 3. The DATA PROCESSING Program

# 3.1 Purpose and main functions

View logged data, calulate parameters and distributions:

- Load data files for processing (recorded data or former results)
- Select time interval for calculating parameters and distributions
- Display results, table, graphs, distribution curve
- Save results in output file
- Print results on standard printer
- Load demo data to explore program functionality and options

#### 3.2 Calculate parameters and distributions

A rain drop size distribution is commonly represented by the function N(D), the number concentration of rain drops with the diameter D in a given volume of air. Because of the complicated processes involved in the formation of precipitation the function N(D) is very variable and cannot be given in a simple form. In many cases however a drop size distribution can be approximated fairly well by an exponential law and the following parameterisation can be used to characterise it:

 $\mathsf{N}(\mathsf{D}) = \mathsf{N}_0 * \exp(-\Lambda \cdot \mathsf{D})$ 

where  $N_0$  is the number concentration of drops with diameter 0 on the exponential approximation and  $\Lambda$  (LAMBDA) is it's slope.

In many practical cases where knowledge of the whole drop size distribution is not necessary, other quantities derived from the drop size distribution like rainfall rate RI, liquid water content in a given volume Wg, radar reflectivity factor Z etc. can be used. The following quantities are calculated and displayed:

**Input data** ni = number of drops measured in every drop size class i during time interval t.

| Results | RI             | Rainfall intensity (rainfall rate), [mm/h]                 |
|---------|----------------|------------------------------------------------------------|
|         | RA             | Rain amount, [mm]                                          |
|         | RAT            | Total rain amount since the start of the measurement, [mm] |
|         | Wg             | Liquid water content, [g/m <sup>3</sup> ]                  |
|         | ZdB            | Radar reflectivity factor, [dB]                            |
|         | EF             | Energy flux, $[J/(m^2 h)]$                                 |
|         | Dmax           | Largest drop collected, [mm]                               |
|         | N(Di)          | The number density of drops of the mean                    |
|         | . ,            | diameter corresponding to size class i                     |
|         |                | per unit volume, [1/(m <sup>3</sup> mm)]                   |
|         | N <sub>0</sub> | The number concentration, [1/(m <sup>3</sup> mm)]          |
|         | Λ              | Slope, [1/mm]                                              |
|         |                |                                                            |

All quantities, RI through  $\Lambda$ , are calculated for a time interval t = T2 of your choice. Results can be transferred to an output file by using the *Save results* procedure.(See 3.3.4)

Formulas used for calculations are listed in Appendix 4.3

# 3.3 How to use DATA PROCESSING

- Start DISDRODATA by using the provided link during installation or by running DISDRODATA.exe.
- Select DATA PROCESSING using the first pull down menu.

The following window must be present.

| Graph Graph | Distribution | DIST | ROM | ST LT |  |  |  |
|-------------|--------------|------|-----|-------|--|--|--|
|             |              |      |     |       |  |  |  |
|             |              |      |     |       |  |  |  |

# 3.3.1 Load and display data

# Go to Load recorded data... in the first pull down menu

| DATA PROCESSING Settings Help                      |  |
|----------------------------------------------------|--|
| Load recorded data<br>Save results<br>Load results |  |
| Print screen<br>Load demo data                     |  |
| Switch to DATA LOGGING                             |  |
| Exit                                               |  |

| This window a | llows to select t | the directory   | containing da | ata files to be | processed. |
|---------------|-------------------|-----------------|---------------|-----------------|------------|
|               | 1000 10 301001    | and an electory | containing ac |                 | processeu. |

| Open folder wi         | ith drop data and                                                                  | press "Current Fo             | lder" |                   | ? 🛛                      |                  |
|------------------------|------------------------------------------------------------------------------------|-------------------------------|-------|-------------------|--------------------------|------------------|
| Look <u>i</u> n:       | C RECORDED DA                                                                      | ATA                           | *     | G 🦻 📂 🛄-          |                          |                  |
| My Recent<br>Documents | <ul> <li>RD-070505-0824</li> <li>RD-070505-0924</li> <li>RD-070505-0927</li> </ul> | 400.txt<br>400.txt<br>700.txt |       | Find<br>directory | ]                        |                  |
| Desktop                |                                                                                    |                               |       |                   |                          |                  |
| My Documents           |                                                                                    |                               |       |                   |                          | Select directory |
| My Computer            |                                                                                    |                               |       |                   |                          | 7/               |
|                        | File <u>n</u> ame:                                                                 | RD-070505-092400.txt          |       | *                 | <u>Open</u>              |                  |
| My Network             | Files of <u>type</u> :                                                             | All Files (*.*)               |       | ~                 | Cancel<br>Current Folder |                  |

Select RECORDED DATA, the directory which has been used in the data logging process, for storing data. (See 2.3.4 pull down menu / start logging)

The following window presents all recorded data files available for calculations.

| 🔛 Load data               |                                                               | $\mathbf{X}$              |
|---------------------------|---------------------------------------------------------------|---------------------------|
| Select input data file(s) | Sort by clicking header. Select multiple files l              | by pressing <ctrl></ctrl> |
| Name                      | Date Modified                                                 | Size 🔨                    |
| RD-070505-082400.txt      | 2007-12-20 00:20:20                                           | 7 KB                      |
| RD-070505-092400.txt      | 2007-12-20 01:10:48                                           | 6 KB                      |
| RD-070505-092700.txt      | 2007-12-20 10:30:38                                           | 4 KB                      |
|                           |                                                               |                           |
|                           |                                                               |                           |
|                           |                                                               |                           |
|                           |                                                               |                           |
|                           |                                                               |                           |
|                           |                                                               |                           |
|                           |                                                               |                           |
|                           |                                                               |                           |
|                           |                                                               |                           |
|                           |                                                               |                           |
| 300 Interval T1 of se     | lected data [s]                                               |                           |
|                           |                                                               |                           |
| 300 💌                     | Select/change interval 12 for calculating parameters a        | ind distributions [s]     |
|                           | Interval can only be changed if raindrop data is logge pause. | d without                 |
|                           | Load Cancel                                                   |                           |
|                           |                                                               |                           |

First select one or more files by mouse click on the file name.

Then select time interval T1 for calculating parameters and distributions.

The interval T2 can be identical to the interval T1 of recorded data or can be a multiple of T1. E.g.: If the interval T2 is set to 300s, drop counts with a sampling interval of 60s will be cumulated within 300s and the resulting distribution curve is also displayed for intervals of 300 seconds.

Press the load button.

The program starts to load and to calculate all parameters and graphs.

#### 3.3.2 Results - table, graphs, distributions

The results are presented as table, graphs or distribution curves.

Table

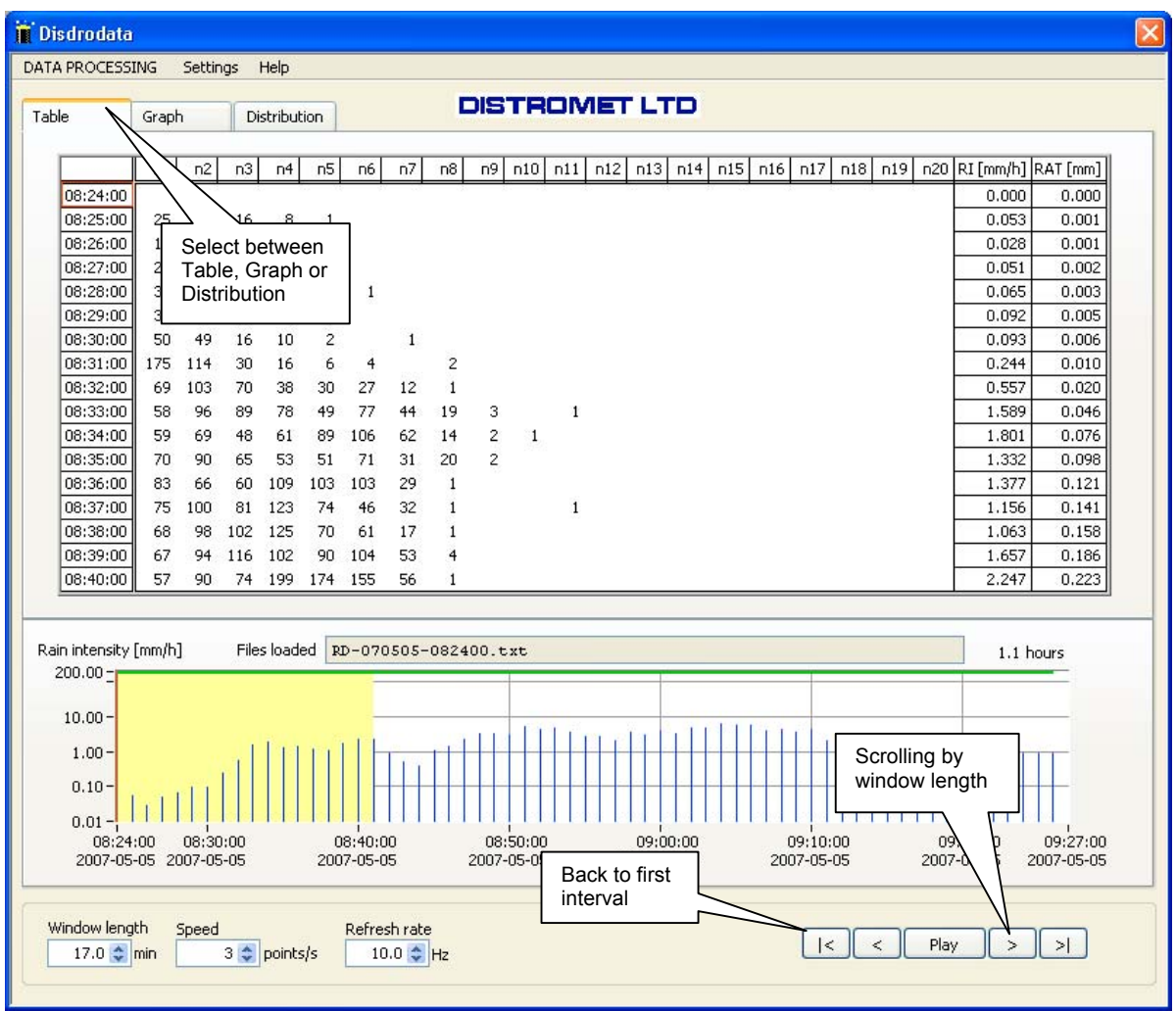

The program calculates parameters based on the formulas in Appendix 4.3

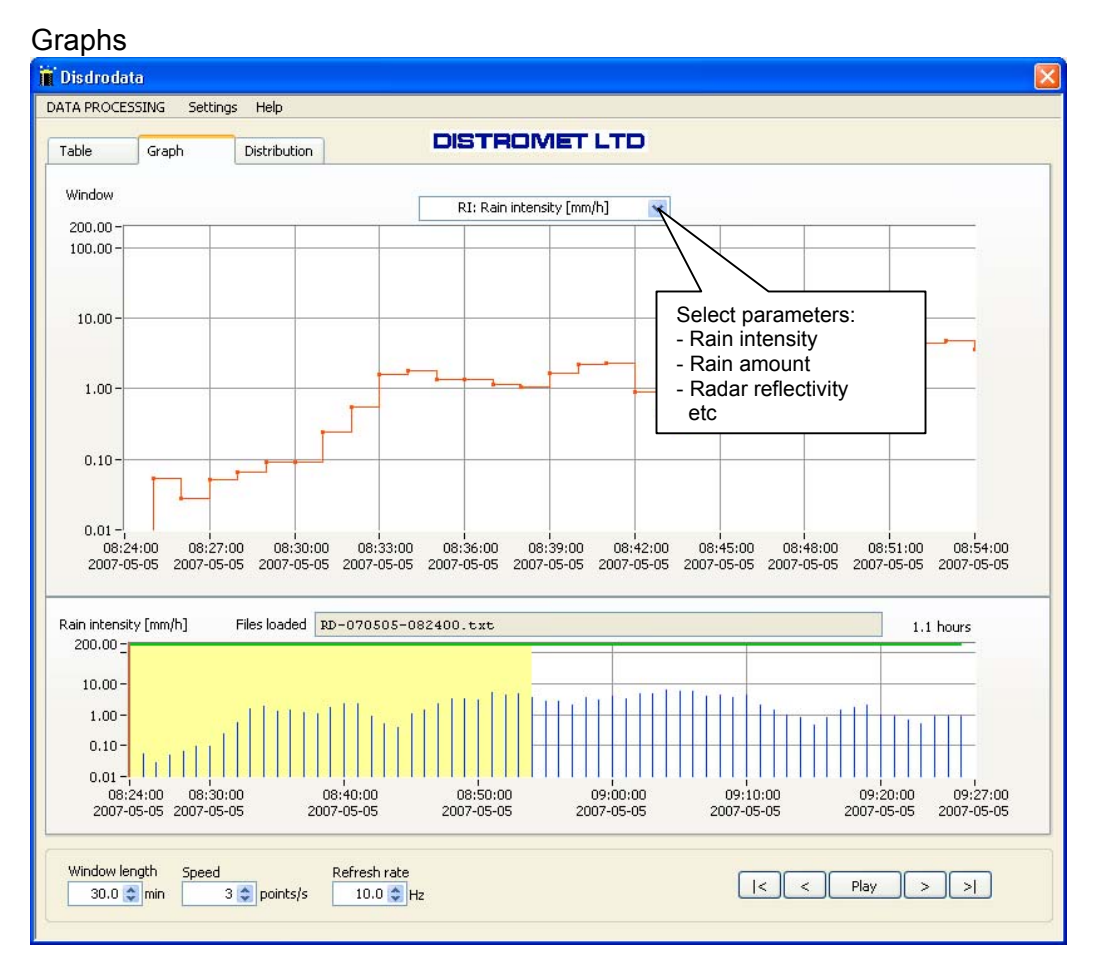

#### Distributions

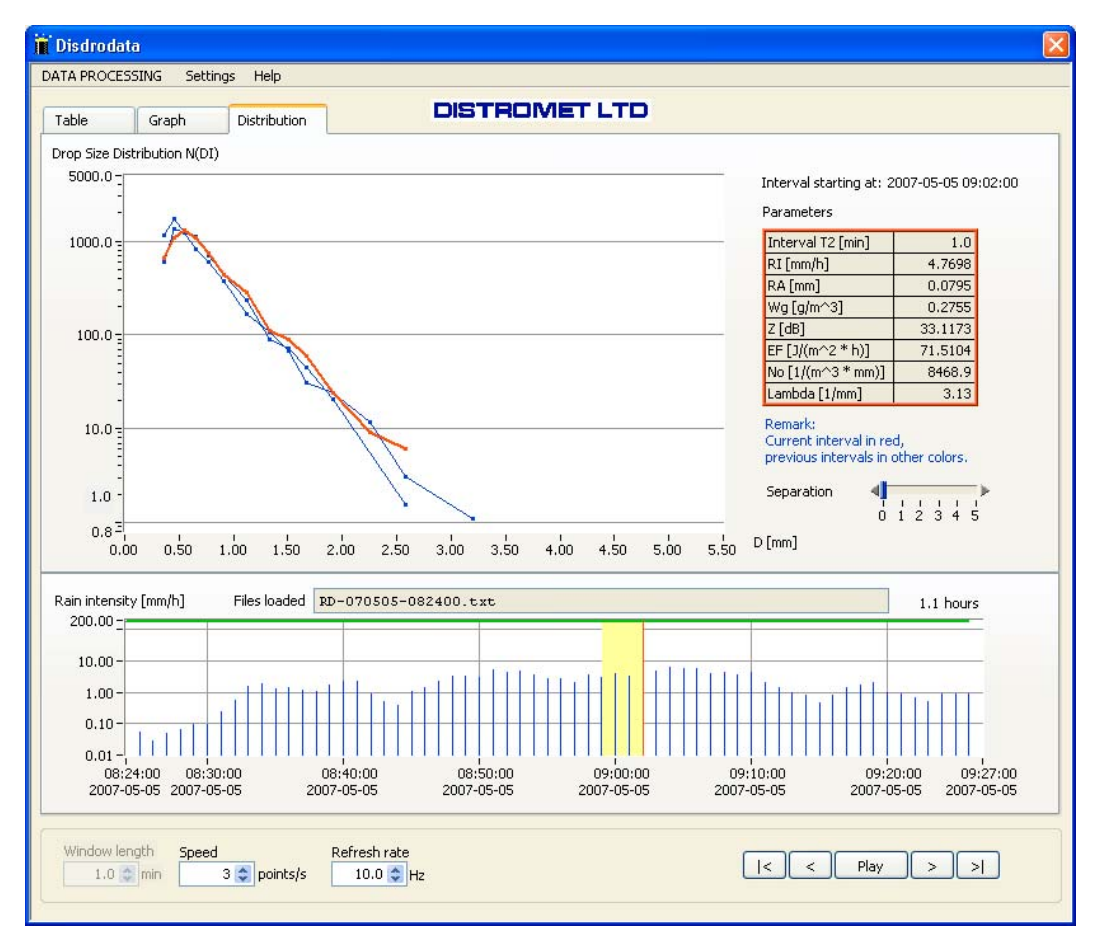

There are different ways of representing distributions. Go to the pull down menu *Settings* and select a convenient option.

| 🗎 Display options for distribution 🔀         |
|----------------------------------------------|
| No. of distributions displayed<br>4 (colors) |
| Variable: 3                                  |
| <ul> <li>Linear</li> <li>Steps</li> </ul>    |
| OK Cancel                                    |

#### 3.3.3 Paths to data directories

Use the pull down menu and select: Settings / Paths to data directories...
The paths to the three most often used directories can be configured as follows:

| Paths to data directories                                                                                                    | X |
|----------------------------------------------------------------------------------------------------|---|
| Directory for saving and loading recorded data<br>C:\Documents and Settings\User\My Documents\DISDROMETER DATA\RECORDED DATA |   |
| Directory for saving and loading results<br>C:\Documents and Settings\User\My Documents\DISDROMETER DATA\RESULTS             |   |
| Directory for loading demo data<br>C:\Documents and Settings\User\My Documents\DISDROMETER DATA\DEMO DATA                    |   |
| Defaults OK Cancel                                                                                                    |   |

# 3.3.4 Save results

# Use the pull down menu and select: Settings / Save results

It is possible to save all data or a segment in order to eliminate uninteresting periods.

| 📋 Save results                                        |                                                                                                    | $\times$ |
|-------------------------------------------------------|----------------------------------------------------------------------------------------------------|----------|
| Save data<br><ul> <li>All</li> <li>Segment</li> </ul> | 08:24:00<br>2007-05-05<br>08:24:00<br>09:00:00<br>09:26:00<br>2007-05-05<br>2007-05-05<br>2007-05-05<br>2007-05-05 |          |
|                                                       | The parameter "RAT" will be recalculated                                                                           |          |
|                                                       | Save Cancel                                                                                                    |          |

Press the save button

The directory for RESULTS will appear, as it has been defined in *Settings/ Paths to data directories...* 

| Enter filename                    | for saving resu       | lts                    |   |     |     | ? 🗙    |
|-----------------------------------|-----------------------|------------------------|---|-----|-----|--------|
| Savejn:                           | 🗀 RESULTS             |                        | * | G 🦻 | ج 🔁 |        |
| My Recent<br>Documents<br>Desktop | RE-070505-092         | 2700.txt<br>1200.txt   |   |     |     |        |
| My Documents                      |                       |                        |   |     |     |        |
| My Network<br>Places              | File <u>n</u> ame:    | RE-070505-082400.txt   |   |     | ~   | ОК     |
|                                   | Save as <u>t</u> ype: | Custom Pattern (*.txt) |   |     | ~   | Cancel |

The system proposes a file name beginning with RE (result) followed by the date and time stamp. This file name can be changed if necessary.

Select directory to confirm, a result file will automatically be created.

#### 3.3.4.1 Directory for results

Saved results can be re-examined and displayed at any time. Go to "Load results..." and select the **RESULTS** directory.

3.3.4.2 File format of saved data

See Appendix 4.5

- 3.3.5 Print screen
- Selecting *Print screen* in the pull down menu will initialize printing of the actual view on the printer which has been defined as standard printer of your system.

#### 3.3.6 Load demo data

Select Load demo data... in the first pull down menu:

| Select director                                                  | y with drop data                                                                                                    | 1                                                                                                    |        |   |   |                |             | ? 🗙       |
|------------------------------------------------------------------|----------------------------------------------------------------------------------------------------|----------------------------------------------------------------------------------------------------|--------|---|---|----------------|-------------|-----------|
| Look jn:                                                         | 🚞 DEMO DATA                                                                                                    |                                                                                                    | *      | G | ø | ビ 🥙            | •           |           |
| My Recent<br>Documents<br>Desktop<br>My Documents<br>My Computer | <ul> <li>Distribution at 3</li> <li>Rain1 at 60s int</li> <li>Rain2 at 60s int</li> <li>Rain3 at 30s int</li> </ul> | 000s interval RE-070505-08<br>erval RD-070505-082400.txt<br>erval RD-070505-092700.txt<br>erval RD-071217-114200.txt | 00.txt |   |   | Search<br>DEMO | for<br>DATA |           |
| <b>S</b>                                                         | File <u>n</u> ame:                                                                                                  |                                                                                                    |        |   |   | *              |             | pen       |
| My Network                                                       | Files of type:                                                                                                    | All Files (*.*)                                                                                                    |        |   |   | *              | Ca          | ancel     |
|                                                                  |                                                                                                    |                                                                                                    |        |   |   |                | Selec       | t Cur Dir |

Select current directory DEMO DATA

| 🗎 Load data                      |                                     |                                                 |
|----------------------------------|-------------------------------------|-------------------------------------------------|
| Select input data file(s)        |                                     | Select multiple files by pressing <ctrl></ctrl> |
| Name                             |                                     | Size 🔨                                          |
| Distribution at 300s interval RE | -070505-082400.txt                  | 7 KB                                            |
| Rain1 at 60s interval RD-0705    | 05-082400.txt                       | 6 KB                                            |
| Rain2 at 60s interval RD-0705    | 05-092700.txt                       | 4 KB                                            |
| Rain3 at 30s interval RD-0712    | 17-114200.txt                       | 12 KB                                           |
|                                  |                                     |                                                 |
|                                  |                                     |                                                 |
|                                  |                                     |                                                 |
|                                  |                                     |                                                 |
|                                  |                                     |                                                 |
|                                  |                                     |                                                 |
|                                  |                                     |                                                 |
|                                  |                                     |                                                 |
|                                  |                                     | ✓                                               |
| -                                |                                     |                                                 |
| 60 Interval T1 of sel            | ected data [s]                      |                                                 |
| 60 💌                             | Select/change interval T2 for       | calculating parameters and distributions [s]    |
|                                  | Interval can only be changed pause. | if raindrop data is logged without              |
|                                  | Load Can                            | cel                                             |

- Select file by mouse click on the file name.
- select time interval for calculating parameters and distributions.
- Press the load button. Demo data will be displayed.

The interval T2 can be identical to the interval T1 of selected data or a multiple of T1. E.g.: If the interval T2 is set to 300s, drop counts with a 60s sampling interval will be cumulated within 300s. And the resulting distribution curve is displayed for an interval of 300 seconds.

More than one file may be selected if these files are chronologically consistent (file names and intervals).

#### 3.3.7 DATA PROCESSING - Help

The pull down menu Help contains:

- Program structure overview
- User guide with chapters related to DATA PROCESSING, see 3.1 to 3.3.6
- **About** with indication of the actual program version

# 4. APPENDIX

#### 4.1 Disdrodata - program structure overview

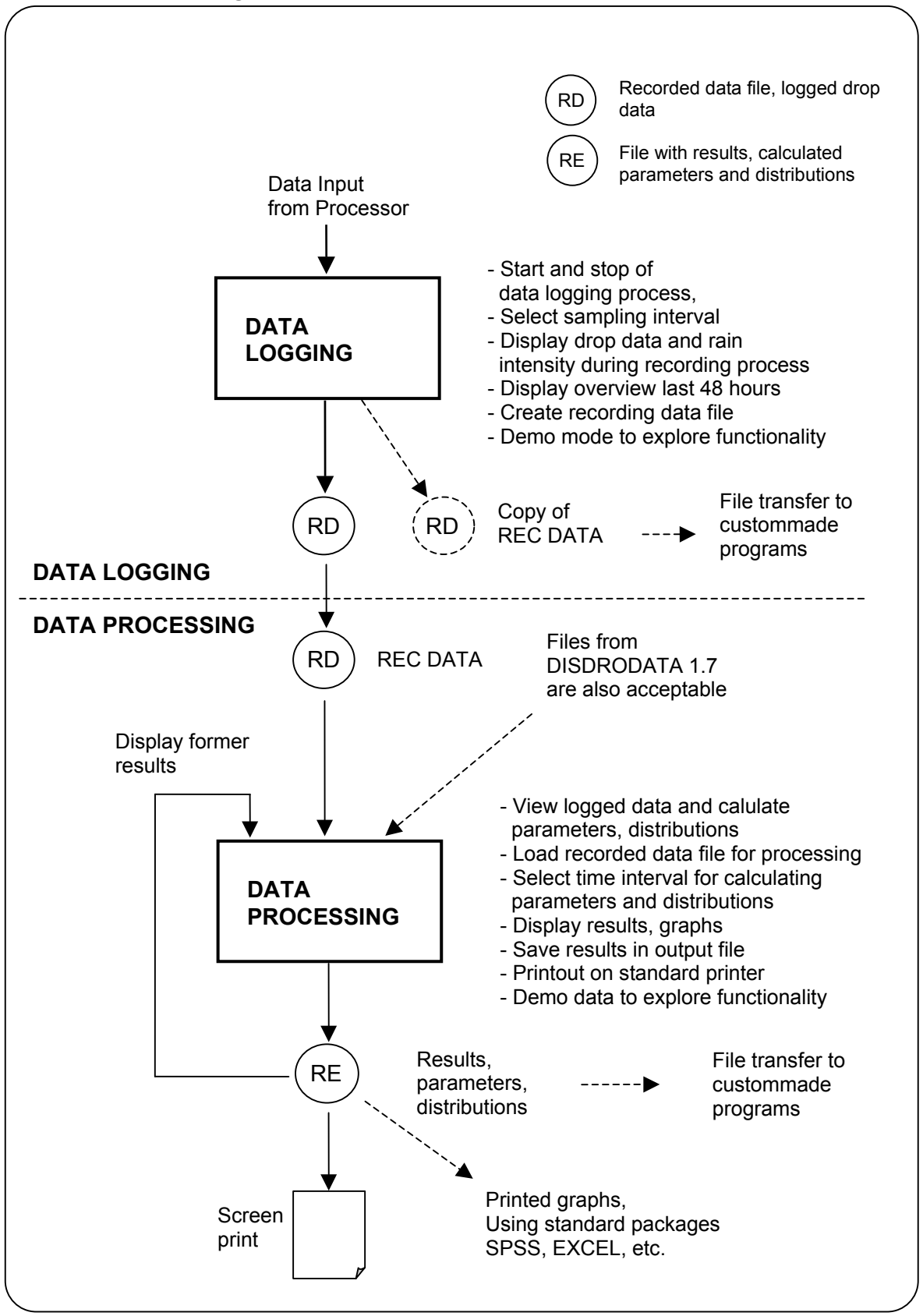

#### 4.2 Drop size classes

Subdivision of the 127 drop sizes measured by the disdrometer RD-80 into 20 drop size classes of the DISDRODATA program.

| Drop size  | Output    | Lower threshold  | Average           | Fall velocity of a | Diameter         |
|------------|-----------|------------------|-------------------|--------------------|------------------|
| class in   | code of   | of drop diameter | diameter of       | drop with          | interval of drop |
| DISDRODATA | processor |                  | drops in class i, | diameter Di, (1)   | size class i,    |
| program    | RD-80     |                  |                   |                    |                  |
|            |           |                  | Di                | v(Di)              | Delta Di         |
|            |           | mm               | mm                | m/s                | mm               |
| 1          | 1-13      | 0.313            | 0.359             | 1.435              | 0.092            |
| 2          | 14-23     | 0.405            | 0.455             | 1.862              | 0.100            |
| 3          | 24-31     | 0.505            | 0.551             | 2.267              | 0.091            |
| 4          | 32-38     | 0.596            | 0.656             | 2.692              | 0.119            |
| 5          | 39-44     | 0.715            | 0.771             | 3.154              | 0.112            |
| 6          | 45-54     | 0.827            | 0.913             | 3.717              | 0.172            |
| 7          | 55-62     | 0.999            | 1.116             | 4.382              | 0.233            |
| 8          | 63-69     | 1.232            | 1.331             | 4.986              | 0.197            |
| 9          | 70-75     | 1.429            | 1.506             | 5.423              | 0.153            |
| 10         | 76-81     | 1.582            | 1.665             | 5.793              | 0.166            |
| 11         | 82-87     | 1.748            | 1.912             | 6.315              | 0.329            |
| 12         | 88-93     | 2.077            | 2.259             | 7.009              | 0.364            |
| 13         | 94-98     | 2.441            | 2.584             | 7.546              | 0.286            |
| 14         | 99-103    | 2.727            | 2.869             | 7.903              | 0.284            |
| 15         | 104-108   | 3.011            | 3.198             | 8.258              | 0.374            |
| 16         | 109-112   | 3.385            | 3.544             | 8.556              | 0.319            |
| 17         | 113-117   | 3.704            | 3.916             | 8.784              | 0.423            |
| 18         | 118-121   | 4.127            | 4.350             | 8.965              | 0.446            |
| 19         | 122-126   | 4.573            | 4.859             | 9.076              | 0.572            |
| 20         | 127       | 5.145            | 5.373             | 9.137              | 0.455            |

(1)

Ref: Gunn, R. and G.D. Kinzer, 1949, The Terminal Velocity of Fall for Droplets in Stagnant Air. J. Meteor., Vol. 6, 243-248

# 4.3 Parameters and formulas

Input data for formulas

|                    | Input data                                                                 | Dimensions | Details                                      |
|--------------------|----------------------------------------------------------------------------|------------|----------------------------------------------|
| n <sub>i</sub>     | Number of drops measured in drop size class i during time interval t       |            | Recorded data file                           |
| t                  | Time interval T1 for data logging, or<br>Time interval T2 for calculations | S          | Paragr. <b>2.3.1</b><br>Paragr. <b>3.3.1</b> |
| F                  | Size of the sensitive surface of the sensor                                | m²         | F= 0.005 m <sup>2</sup>                      |
| Di                 | Average diameter of drops in class i                                       | mm         | Appendix 4.2                                 |
| v(D <sub>i</sub> ) | Fall velocity of drop with diameter D <sub>i</sub>                         | m/s        | Appendix 4.2                                 |
| $\Delta D_i$       | Diameter interval of drop size class i                                     | mm         | Appendix 4.2                                 |

The following quantities are calculated for each time interval t:

|     | Parameters and formulas                                                                                           | available after        |                          |  |  |  |
|-----|----------------------------------------------------------------------------------------------------|------------------------|--------------------------|--|--|--|
|     |                                                                                                    | LOGGING,<br>in RD file | PROCESSING<br>in RE file |  |  |  |
| RI  | Rain intensity (= rainfall rate), [mm/h]                                                                          | ٠                      | •                        |  |  |  |
|     | $RI = \frac{\pi}{6} \cdot \frac{3.6}{10^3} \cdot \frac{1}{F \cdot t} \cdot \sum_{i=1}^{20} (n_i \cdot D_i^3)$     |                        |                          |  |  |  |
| RA  | Rain amount, [mm]                                                                                                 | •                      | •                        |  |  |  |
|     | $RA = RI \cdot t/3600$                                                                                            |                        |                          |  |  |  |
| RAT | Total rain amount since start of measurement, [mm]                                                                | •                      | •                        |  |  |  |
|     | $RAT = \sum RA$                                                                                                   |                        |                          |  |  |  |
| w   | Liquid water content, [mm <sup>3</sup> /m <sup>3</sup> ]                                                          |                        |                          |  |  |  |
|     | $W = \frac{\pi}{6} \cdot \frac{1}{F \cdot t} \cdot \sum_{i=1}^{20} \left( \frac{n_i}{v(D_i)} \cdot D_i^3 \right)$ |                        |                          |  |  |  |
| Wg  | Liquid water content, [g/m³]                                                                                      |                        | •                        |  |  |  |
|     | Wg = W/1000                                                                                                    |                        |                          |  |  |  |
| z   | Radar reflectivity factor, [mm <sup>6</sup> /m <sup>3</sup> ]                                                     |                        |                          |  |  |  |
|     | $Z = \frac{1}{F \cdot t} \cdot \sum_{i=1}^{20} \left( \frac{n_i}{v(D_i)} \cdot D_i^6 \right)$                     |                        |                          |  |  |  |

| ZdB                | Radar reflectivity factor, [dB]                                                                                                  | • |
|--------------------|----------------------------------------------------------------------------------------------------|---|
|                    | $ZdB = 10 \cdot logZ$                                                                                                    |   |
| EK                 | Kinetic Energy, [J/m²]                                                                                                    |   |
|                    | $EK = \frac{\pi}{12} \cdot \frac{1}{F} \cdot \frac{1}{10^6} \cdot \sum_{i=1}^{20} \left( n_i \cdot D_i^3 \cdot v(D_i)^2 \right)$ |   |
| EF                 | Energy flux, [ J/(m <sup>2</sup> . h)]                                                                                           | • |
|                    | EF = EK · 3600/t                                                                                                    |   |
| N <sub>0</sub>     | Number concentration [1/(m <sup>3</sup> mm)]                                                                                     | • |
|                    | $N_0 = \frac{1}{\pi} \cdot \left(\frac{6!}{\pi}\right)^{\frac{4}{3}} \cdot \left(\frac{W}{Z}\right)^{\frac{4}{3}} \cdot W$       |   |
| Λ                  | Slope, [1/mm]                                                                                                    | • |
|                    | $\Lambda = \left(\frac{6!}{\pi} \cdot \frac{W}{Z}\right)^{\frac{1}{3}}$                                                          |   |
| N(D <sub>i</sub> ) | Number density of drops of the diameter corresponding to size class i per unit volume, [1/(m3 . mm)]                             | • |
|                    | $N(D_i) = \frac{n_i}{F \cdot t \cdot v(D_i) \cdot \Delta D_i}$                                                                   |   |
| D <sub>max</sub>   | Largest drop registered during interval t, [mm]                                                                                  | • |

# 4.4 File format for recorded data (data logging)

The acquired data and some calculated parameters are saved in a large table. The values are in Tab-delimited ASCII-format which can be imported into other programs (e.g. Spreadsheet programs) for further analysis. There are headers which describe the available columns.

| YYYY-MM-DD | hh:mm:ss S | tatus | Inter | val [s] | n1   | n2  | n3  | n4       | n5     | n6     | n7    | n8 | i i        |
|------------|------------|-------|-------|---------|------|-----|-----|----------|--------|--------|-------|----|------------|
| 2007-02-14 | 19:47:00   |       |       | 60      | ) () | 50  | 3   | 7        | 9      | 23     | 48    | 47 |            |
| 2007-02-14 | 19:48:00   |       |       | 60      | ) () | 7   | 4   | 1        | 1      | 4      | 12    | 13 | $\implies$ |
| 2007-02-14 | 19:49:00   |       |       | 60      | ) () | 48  | 2   | 2        | 3      | 13     | 8     | 23 | i          |
| etc.       |            |       |       |         |      |     |     |          |        |        |       |    |            |
|            |            |       |       |         |      |     |     |          |        |        |       |    |            |
|            | n14        | n15   | n16   | n17     | n18  | n19 | n20 | RI [     | mm/h   | ] R    | A [mi | m] | RAT [mm]   |
|            | 2          | 2     | 4     | 4       | 6    | 6   | 4   | 19.7447  |        | 7 0.32 |       | 91 | 0.3291     |
|            | 10         | 10    | 11    | 18      | 31   | 38  | 42  | 103.7771 |        | 71 1.7 |       | 96 | 2.0587     |
|            | 0          | 0     | 0     | 0       | 0    | 0   | 0   | 5        | 5.0533 | 3      | 0.084 | 42 | 2.1429     |
|            |            |       |       |         |      |     |     |          |        |        |       |    |            |

#### 4.4.1 File name

The program generates the following file name automatically: RD-YYMMDD-hhmmss.txt (RD for Recorded Data, followed by the date and time).

4.4.2 File size Estimated value in kBytes: F = 0.13 \* T \* 3600 / T1

F = maximum file size, with heavy rain (kB)

T = recording time (hours)

T1= interval for recording drop data (seconds)

#### 4.5 File format for saving results (data processing)

| ΥY                  | YY-MI<br>2007- | M-DD   | hh<br>10 | :mm:s<br>9·47·0 | s Status   | Interval[s] | n1<br>0           | n2<br>50      | n3<br>3 | n4<br>7 | n5<br>a | n6<br>23 | n7<br>⊿8 | n8<br>⊿7 | n9<br>51 | n10<br>48 |        |   |
|---------------------|----------------|--------|----------|-----------------|------------|-------------|-------------------|---------------|---------|---------|---------|----------|----------|----------|----------|-----------|--------|---|
| 2007-02-14 19:47:00 |                | 0      | 00<br>60 | 0               | 7          | 4           | 1                 | 1             | 20      | 12      | 13      | 21       | -0<br>33 | È        |          |           |        |   |
|                     | 2007-          | 02-14  | 1        | 0.40.0          | 0          | 00<br>60    | 0                 | /<br>/8       | -<br>2  | 2       | י<br>2  | -<br>13  | 2        | 23       | 17       | 50        |        |   |
| etc                 |                |        | 00       | 0               | 40         | 2           | 2                 | 5             | 15      | 0       | 25      | 17       | 50       |          |          |           |        |   |
|                     |                |        |          |                 |            |             |                   |               |         |         |         |          |          |          |          |           |        |   |
| n16                 | n17            | n18    | n19      | n20             | RI [mm/h]  | RA [mm]     | RA                | T [mr         | n]      | Dmax    | (mm     | ] W      | g [g/    | /m^3]    | Z        | [dB]      |        |   |
| 4                   | 4              | 6      | 6        | 4               | 19.7447    | 0.3291      |                   | 0.329         | 91      |         | 5.373   | 3        | 0.       | 7154     | 49.      | 6027      |        |   |
| 11                  | 18             | 31     | 38       | 42              | 103.7771   | 1.7296      |                   | 2.058         | 37      |         | 5.373   | 3        | 3        | 3.286    | 58       | 3.286     | È      |   |
| 0                   | 0              | 0      | 0        | 0               | 5.0533     | 0.0842      |                   | 2.142         | 29      |         | 1.912   | 2        | 0.       | 2417     | 33       | 3.873     |        |   |
|                     |                |        |          |                 |            |             |                   |               |         |         |         |          |          |          |          |           |        |   |
| EF                  | [J/(m^         | 2 * h) | ] N      | o [1/(r         | m^3 * mm)] | Lambda      | [1/mi             | n]            | N       | l(d1)   |         | N(d2)    |          | N(c      | 13)      | Ν         | l(d4)  |   |
|                     | 669            | 9.2336 | 3        |                 | 497.3545   |             | 1.21              | 57            |         | 0       | 895     | .0949    |          | 48.47    | 38       | 72.8      | 3375   |   |
|                     | 409            | 91.533 | 3        |                 | 1212.9717  |             | 1.03              | 77            |         | 0       | 125     | .3133    |          | 64.63    | 17       | 10.4      | 1054   |   |
|                     | 89             | 9.4366 | 3        |                 | 4945.7646  |             | 2.83 <sup>,</sup> | 16            |         | 0       | 859     | .2911    |          | 32.31    | 59       | 20.8      | 3107   |   |
|                     |                |        |          |                 |            |             |                   |               |         |         |         |          |          |          |          |           |        |   |
|                     | N(d5)          |        | N(d6     | 6)              | N(d7)      |             |                   |               | 1       | N(d17   | ·)      | N(d1     | 8)       | N(       | d19)     | I         | ۷(d20  | ) |
| 84                  | .9262          | 119    | 9.918    | 3 4             | .78523     | _           | >                 |               | 3       | 3.5884  | 4       | 5.0      | 02       | 3.8      | 3525     | 3         | 3.2072 | 2 |
| 9.4362 20.8554      |                | 4      | 1035.7   |                 |            |             |                   | 16.148 25.843 |         | 37      | 24.399  |          | 33.6754  |          | 1        |           |        |   |
| 28                  | .3087          | 67     | 7.779    | 95              | 59.056     |             |                   |               |         | (       | 0       |          | 0        |          | 0        |           | (      | ) |
|                     |                |        |          |                 |            |             |                   |               |         |         |         |          |          |          |          |           |        |   |

# 4.5.1 File name

The program generates the following file name automatically: RE-YYMMDD-hhmmss.txt (RE for Results, followed by the date and time)

#### 4.6 Contact

FOR FURTHER INFORMATION CONTACT OR VISIT OUR WEB SITE

FOR FREQUENTLY ASKED QUESTIONS:

info@distromet.com

www.distromet.com